# WISSELEN VAN zelfondertekende certificaten IN EEN PCCE-OPLOSSING

## Inhoud

Inleiding **Voorwaarden** Vereisten Gebruikte componenten Achtergrond **Procedure** Deel 1: certificaatuitwisseling tussen CVP en ADS-servers Stap 1. CVP-servercertificaten exporteren Stap 2. Voer WSM-certificaat van CVP-servers in ADS-server in Stap 3. Exporteren van ADS-servercertificaat Stap 4: ADS-server importeren naar CVP-servers en rapportageserver Deel 2: certificaatuitwisseling tussen VOS-platform en ADS-server Stap 1. Exporteren van VOS Platform-toepassingsservercertificaten. Stap 2. Importeer VOS-platform-toepassing op ADS-server Deel 3: certificaatuitwisseling tussen Roggers, PG en ADS-servers Stap 1. Exporteren van ISIS-certificaten van Rogger en PG-servers Stap 2. Exporteren Diagnostic Framework Portico (DFP)-certificaat van Rogger en PG-servers Stap 3. Importeer certificaten in ADS-server Deel 4: Integratie met CVP CallConnector - WEBS Gerelateerde informatie

## Inleiding

Dit document beschrijft hoe u zelfgetekende certificaten kunt uitwisselen tussen ADS/AW (hoofdbeheerserver) en andere toepassingsserver in Cisco Packaged Contact Center Enterprise (PCCE)-oplossing.

Bijgedragen door Anuj Bhatia, Robert Rogier en Ramiro Amaya, Cisco TAC-engineers.

## Voorwaarden

### Vereisten

Cisco raadt kennis van de volgende onderwerpen aan:

- PCCE release 12.5(1)
- Customer Voice Portal (CVP) release 12.5(1)

### Gebruikte componenten

De informatie in dit document is gebaseerd op deze softwareversies:

- PCCE 12.5(1)
- CVP 12.5(1)

De informatie in dit document is gebaseerd op de apparaten in een specifieke laboratoriumomgeving. Alle apparaten die in dit document worden beschreven, hadden een opgeschoonde (standaard)configuratie. Als uw netwerk live is, moet u zorgen dat u de potentiële impact van elke opdracht begrijpt.

## Achtergrond

In PCCE-oplossing van 12.x worden alle apparaten bestuurd via een enkel glazen venster (SPOG), dat wordt gehost door de belangrijkste AW-server. Vanwege de security-managementcompliance (SRC) in PCCE 12.5(1) versie wordt alle communicatie tussen SPOG en andere servers in de oplossing strikt uitgevoerd via een beveiligd HTTP-protocol.

Certificaten worden gebruikt om een naadloze veilige communicatie tussen de SPOG en de andere voorzieningen te bereiken. In een zelfgetekende certificeringsomgeving wordt de uitwisseling van certificaten tussen de servers een vereiste. Deze uitwisseling van certificaten is ook nodig om nieuwe functies mogelijk te maken die in versie 12.5(1) aanwezig zijn, zoals Smart Licensing, Webex Experience Management (WXM) en Customer Virtual Assistant (CVA).

### Procedure

Dit zijn de onderdelen waaruit de zelfondertekende certificaten worden uitgevoerd en de onderdelen waarin de zelfondertekende certificaten moeten worden ingevoerd.

i) HoofdAW-server: Voor deze server is een certificaat vereist:

- Windows platform: ICM: Router en Logger (Rogger) {A/B}, Perifere Gateway (PG) {A/B}, alle ADS en E-mail en Chat (ECE) servers. Opmerking: Het is noodzakelijk dat er kadercertificaten worden opgesteld en dat er een diagnosekader wordt opgesteld.CVP: CVP-servers, CVPrapportageserver. Opmerking 1: Er is een WSM-certificaat (Web Service Management) van de servers nodig.Opmerking 2: Op certificaten moet de FQDN-naam (Full Qualified Domain Name, FQDN) zijn aangebracht.
- VOS-platform: Cloud Connect, Cisco Virtual Voice browser (VVB), Cisco Unified Call Manager (CUCM), Finesse, Cisco Unified Intelligent Center (CUIC), Live Data (LD), Identity Server (IDS) en andere relevante servers.

Hetzelfde geldt voor andere ADS-servers in de oplossing.

ii) Aanvaardserver voor \: Voor deze server is een certificaat vereist:

• Windows platform: Alle ADS-servers is een certificaat.

- iii) CUCM PG Server: Voor deze server is een certificaat vereist:
  - VOS-platform: CUCM-uitgever. Opmerking: Dit is nodig om de JTAPI-client te downloaden van de CUCM-server.
- iv) CVP-server: Deze server vereist certificaat van

- Windows platform: Alle ADS-servers is een certificaat
- VOS-platform: Cloud Connect server voor WXM Integration, VB Server voor Secure SIP en HTTP-communicatie.
- v) CVP Rapportageserver: Voor deze server is een certificaat vereist:
  - Windows platform: Alle ADS-servers is een certificaat

vi) VVB-server: Voor deze server is een certificaat vereist:

• Windows platform: CVP VXML Server (Secure HTTP), CVP Call server (Secure SIP) De stappen die nodig zijn om de zelf ondertekende certificaten in de oplossing effectief te kunnen uitwisselen, zijn verdeeld in drie delen.

Deel 1: certificaatuitwisseling tussen CVP-servers en ADS-servers.

Deel 2: certificaatuitwisseling tussen VOS-platform-toepassingen en ADS-server.

Deel 3: certificaatuitwisseling tussen Roggers, PG's en ADS-server.

#### Deel 1: certificaatuitwisseling tussen CVP en ADS-servers

De stappen die nodig zijn om deze uitwisseling met succes te voltooien zijn:

Stap 1. Exporteren van CVP Server WSM certificaten.

Stap 2. Importeer het WSM-certificaat van de CVP-server aan de ADS-server.

Stap 3. Exporteren van ADS-servercertificaat.

Stap 4. Importeer ADS Server naar CVP-servers en CVP-rapportageserver.

#### Stap 1. CVP-servercertificaten exporteren

Voordat u de certificaten van de CVP-servers uitvoert, moet u de certificaten regenereren met de FQDN van de server, anders kunnen weinig functies zoals Smart Licensing, CVA en de CVP synchronisatie met SPOG problemen ondervinden.

Voorzichtig: Voordat u begint, moet u dit doen:

- Verkrijg het wachtwoord voor het opslaan. Start deze opdracht: meer %CVP\_HOME%\conf\security.eigenschappen
- Kopieer de %CVP\_HOME%\conf\security map naar een andere map.
- Open een Opdrachtvenster als beheerder om de opdrachten uit te voeren.

**Opmerking:** U kunt de opdrachten in dit document stroomlijnen door gebruik te maken van de toetsencombinatie parameter -storepass. Voor alle CVP servers plakt u het wachtwoord dat is verkregen uit het gespecificeerde security.Properties-bestand. Voor de ADS-servers typt u het wachtwoord: **verandering** 

Om het certificaat op de CVP-servers te regenereren volgt u de volgende stappen:

#### i) Lijst van de certificaten op de server

%CVP\_HOME%\jre\bin\keytool.exe -storetype JCEKS -keystore %CVP\_HOME%\conf\security\.keystore list

**Opmerking:** De CVP-servers hebben deze zelf-ondertekende certificaten: wsm\_certificaat , vxml\_certificaat , callserver\_certificaat. Als u de parameter -v van het sleutelgereedschap gebruikt, kunt u meer gedetailleerde informatie van elk certificaat zien. Daarnaast kunt u het ">"-symbool toevoegen aan het einde van de opdracht keytool.exe, om de uitvoer naar een tekstbestand te verzenden, bijvoorbeeld: > test.txt

#### ii) Verwijder de oude zelfondertekende certificaten

**CVP-servers:** opdracht om de zelf-ondertekende certificaten te verwijderen:

%CVP\_HOME%\jre\bin\keytool.exe -storetype JCEKS -keystore %CVP\_HOME%\conf\security\.keystore delete -alias wsm\_certificate

%CVP\_HOME%\jre\bin\keytool.exe -storetype JCEKS -keystore %CVP\_HOME%\conf\security\.keystore delete -alias vxml\_certificate

%CVP\_HOME%\jre\bin\keytool.exe -storetype JCEKS -keystore %CVP\_HOME%\conf\security\.keystore delete -alias callserver\_certificate

#### CVP Reporting servers: opdracht tot verwijdering van de zelfondertekende certificaten:

%CVP\_HOME%\jre\bin\keytool.exe -storetype JCEKS -keystore %CVP\_HOME%\conf\security\.keystore delete -alias wsm\_certificate

%CVP\_HOME%\jre\bin\keytool.exe -storetype JCEKS -keystore %CVP\_HOME%\conf\security\.keystore delete -alias callserver\_certificate

**Opmerking:** CVP Rapporterende servers hebben deze zelf-ondertekende Wsm\_certificate, callserver\_certificate.

#### iii) de nieuwe zelf ondertekende certificaten genereren met de FQDN van de server

#### **CVP-servers**

Opdracht om het zelf-ondertekende certificaat voor WSM te genereren:

%CVP\_HOME%\jre\bin\keytool.exe -storetype JCEKS -keystore %CVP\_HOME%\conf\security\.keystore genkeypair -alias wsm\_certificate -keysize 2048 -keyalg RSA -validity XXXX Specificeer de FQDN van de server, op de vraag wat uw eerste en achternaam is? Vul deze andere vragen in:

Wat is de naam van uw organisatie?

[Onbekend]: <OU specificeren>

*Hoe heet je organisatie?* 

[Onbekend]: <specificeer de naam van de org>

Wat is de naam van je stad of omgeving?

[Onbekend]: <specificeer de naam van de stad/locatie>

Wat is de naam van uw land of provincie?

[Onbekend]: <specificeer de naam van de staat/provincie>

Wat is de landcode van twee letters voor deze eenheid?

[Onbekend]: <Landcode van twee letters specificeren>

Specificeer ja voor de volgende twee ingangen.

Volg dezelfde stappen voor vxml\_certificaat en callserver\_certificaat:

%CVP\_HOME%\jre\bin\keytool.exe -storetype JCEKS -keystore %CVP\_HOME%\conf\security\.keystore genkeypair -alias vxml\_certificate -keysize 2048 -keyalg RSA -validity XXXX

%CVP\_HOME%\jre\bin\keytool.exe -storetype JCEKS -keystore %CVP\_HOME%\conf\security\.keystore genkeypair -alias callserver\_certificate -keysize 2048 -keyalg RSA -validity XXXX

Herstart de CVP-callserver.

#### **CVP-rapportservers**

Opdracht om de zelf ondertekende certificaten voor WSM te genereren:

%CVP\_HOME%\jre\bin\keytool.exe -storetype JCEKS -keystore %CVP\_HOME%\conf\security\.keystore genkeypair -alias wsm\_certificate -keysize 2048 -keyalg RSA -validity XXXX
Specificeer FQDN van de server voor de vraag wat uw eerste en achternaam is? en dezelfde
stappen te volgen als bij CVP-servers.

Volg dezelfde stappen voor callserver\_certificaat:

%CVP\_HOME%\jre\bin\keytool.exe -storetype JCEKS -keystore %CVP\_HOME%\conf\security\.keystore genkeypair -alias callserver\_certificate -keysize 2048 -keyalg RSA -validity XXXX

#### Herstart de rapportservers.

**Opmerking:** Standaard worden de zelf ondertekende certificaten gegenereerd voor twee jaar. Gebruik - geldigheid XXXX om de vervaldatum vast te stellen waarop de certificaten worden teruggegeven, anders zijn de certificaten 90 dagen geldig. Voor de meeste van deze certificaten moet 3-5 jaar een redelijke valideringstijd zijn.

Hier zijn een paar standaard geldigheidsindelingen:

| 365  |
|------|
| 730  |
| 1095 |
| 1460 |
| 1895 |
| 3650 |
|      |

**Voorzichtig:** In 12.5 moeten de certificaten **SHA 256**, Key Size **2048** en encryptie Algorithm **RSA** zijn, deze parameters gebruiken om deze waarden in te stellen: -keyalg RSA en - keysize 2048. Het is belangrijk dat de CVP keystore opdrachten omvatten de -storetype JCEKS parameter. Als dit niet gebeurt, kunnen het certificaat, de toets of het toetsenbord beschadigd raken.

#### iv) Exportwsm\_certificaataanvraag van CVP- en rapportageservers

a) Het WSM-certificaat van elke CVP-server naar een tijdelijke locatie exporteren en het certificaat met een gewenste naam hernoemen. U kunt de naam veranderen in wsmcsX.crt. Vervang "X" door een uniek nummer of een unieke letter. dat is wsmcsa.crt , wsmcsb.crt .

Opdracht om de zelf ondertekende certificaten uit te voeren:

%CVP\_HOME%\jre\bin\keytool.exe -storetype JCEKS -keystore %CVP\_HOME%\conf\security\.keystore export -alias wsm\_certificate -file %CVP\_HOME%\conf\security\wsm.crt

b) Kopieer het certificaat vanaf pad C:\Cisco\CVP\conf\security\wsm.crt, geef het een andere naam aan wsmcsX.crt en verplaats het naar een tijdelijke map op de ADS server.

#### Stap 2. Voer WSM-certificaat van CVP-servers in ADS-server in

Om het certificaat in een ADS-server te kunnen importeren, moet u het gereedschap gebruiken dat deel uitmaakt van de java-werkset. U kunt op een aantal manieren het pad naar de java-startpagina vinden waar dit gereedschap wordt gehost.

#### i) CLI-opdracht > echo %JAVA\_HOME%

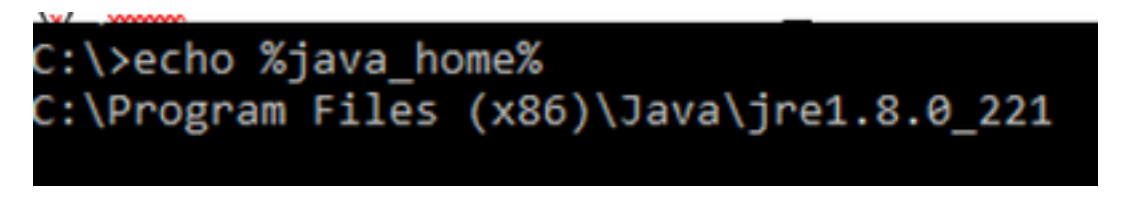

(ii) Handmatig via geavanceerde systeeminstellingen, zoals in de afbeelding.

| 4> -> 🛧 👮 Control P                                                   | and + System and Security + System                                                                                                    | v Ö Search C               | Control Panel        | ×                                     |
|-----------------------------------------------------------------------|----------------------------------------------------------------------------------------------------|----------------------------|----------------------|---------------------------------------|
| Control Panel Home                                                    | System Properties                                                                                                    | ×                          |                      |                                       |
| Onvice Manager                                                        | Computer Name Handware Advanced Re-                                                                                                    | nte                        | Environment Variable |                                       |
| <ul> <li>Remote settings</li> <li>Advanced system settings</li> </ul> | You must be logged on as an Administrator to<br>Performance                                                                                                    | nake not d'these changes.  | User variables for a | ldministrator                         |
|                                                                       | Vaual effects, processor scheduling, menor                                                                                                    | r usage, and vitual memory | Variable             | Value                                 |
|                                                                       |                                                                                                    |                            | Path                 | SUSERFROPLES: AppOrtation             |
|                                                                       |                                                                                                    | Settings                   | TEMP                 | %USERPROPILE%\AppOvta/Lo              |
|                                                                       | User Boller                                                                                                    |                            | TMP                  | NUSERFRONLENLAppOrtalLo               |
|                                                                       | Desiries actions added to your service                                                                                                    |                            |                      |                                       |
|                                                                       | Contrast of the second of the system                                                                                                    |                            | 5 m                  |                                       |
|                                                                       |                                                                                                    | Settings                   | De                   |                                       |
|                                                                       | Statup and Recovery                                                                                                    |                            |                      | Ne                                    |
|                                                                       | System startup, system failure, and debuggin                                                                                                    | ginlomation                |                      |                                       |
|                                                                       |                                                                                                    | Settings .                 | System variables     |                                       |
|                                                                       |                                                                                                    |                            | Variable             | Value                                 |
|                                                                       |                                                                                                    | Environment Variables .    | Carlyn               | Ci-Wednering Ren 22 and g             |
|                                                                       |                                                                                                    |                            | WWILLHOME            | CAProgram Films (dRD).Javaly          |
|                                                                       |                                                                                                    |                            | www.offs             | - Discripting provider characteristic |
|                                                                       | OK                                                                                                    | Canod Andry                | NUMBER_OF_PE         | IDCESSORS 6                           |
| 246.494                                                               | TRANSPORTED TO AND TRANSPORTED TO AND A DESCRIPTION OF A DESCRIPTION OF A |                            | os Activ             | vate Wind Windows NT                  |
| Security and Militanance                                              |                                                                                                    |                            | Path So to           | Settings to a Court an Avenue Howers  |
|                                                                       |                                                                                                    |                            | THE PROPERTY OF      | CONTRACT AND INCOMENTS                |

#### Op PCCE 12.5 is het standaardpad C:\Program-bestanden (x86)\Java\jre1.8.0\_221\bin

Opdracht om de zelf ondertekende certificaten in te voeren:

```
keytool -keystore "C:\Program Files (x86)\Java\jre1.8.0_221\lib\security\cacerts" -import -
storepass changeit -alias {fqdn_of_cvp} -file c:\temp\certs\wsmcsX.crt
```

**Opmerking:** Herhaal de opdrachten voor elke CVP in de implementatie en voer dezelfde taak uit op andere ADS-servers

d) Start de Apache Tomcat-dienst opnieuw op de ADS-servers.

#### Stap 3. Exporteren van ADS-servercertificaat

Voor CVP Rapportageserver moet u het ADS-certificaat exporteren en in de Rapportageserver importeren. Hier volgen de stappen:

(i) Op ADS server van een browser, navigeer naar de server url: https:// {servernaam}

ii) het certificaat opslaan in een tijdelijke map, bijvoorbeeld: c:\temp\certs en noem het certificaat als ADS {svr}[ab].cer

#### CCE via Chrome Browser

| etificate                                                       |                                                          | ĸ   |                                                                                                    |  |
|-----------------------------------------------------------------|----------------------------------------------------------|-----|----------------------------------------------------------------------------------------------------|--|
| eral Details Certification Pa                                   | n.                                                       | th  | E Certificate Export Waard                                                                                                    |  |
| ab ab                                                           | ¥                                                        | Н   |                                                                                                    |  |
| eld<br>Version                                                  | Yalue ^                                                  | 44  | Export File Format<br>Certificates can be exported in a variety of file formats.                                                                               |  |
| Senai number<br>Signature algorithm<br>Signature hash algorithm | 00 a9 a0 09 00 76 40 76 67<br>sha256R5A<br>sha256        | ŀ   | Select the format you want to use:                                                                                                    |  |
| Vald from<br>Vald to                                            | Manday, September 30, 2019<br>Sunday, September 25, 2029 | 641 | Base 44 encoded X.509 (CBR)                                                                                                    |  |
| S.bw?                                                           | au 175a hora rom                                         | łek | <ul> <li>Dryptographic Message Sontax Standard - PKCS #7 Certificates (#78)</li> <li>Include all certificates in the certification path if possible</li> </ul> |  |
|                                                                 |                                                          | 10  | Personal Information Exchange - PRCS #12 (JPPX)                                                                                                    |  |
|                                                                 |                                                          |     | Delete the private key if the export is successful                                                                                                    |  |
|                                                                 |                                                          |     | C Export al extended properties                                                                                                    |  |
|                                                                 |                                                          |     | Enable certificate privacy                                                                                                    |  |

Opmerking: Selecteer de optie Base-64 gecodeerd X.509 (.CER).

#### Stap 4: ADS-server importeren naar CVP-servers en rapportageserver

i) Kopieer het certificaat naar CVP servers en CVP Rapportageserver in de directory C:\Cisco\CVP\conf\security.

ii) het certificaat in te voeren op CVP-servers en CVP-rapportageserver.

%CVP\_HOME%\jre\bin\keytool.exe -storetype JCEKS -keystore %CVP\_HOME%\conf\security\.keystore import -trustcacerts -alias {fqdn\_of\_ads} -file %CVP\_HOME%\conf\security\ICM{svr}[ab].cer
Volg dezelfde stappen voor andere ADS-servers.

iii) Herstart van de CVP-servers en de rapportageserver

#### Deel 2: certificaatuitwisseling tussen VOS-platform en ADS-server

De stappen die nodig zijn om deze uitwisseling met succes te voltooien zijn:

Stap 1. Exporteren van VOS Platform-toepassingsservercertificaten.

Stap 2. Importeer VOS-platform-toepassingscertificaten aan ADS-server.

Dit proces is van toepassing op alle VOS-toepassingen, zoals:

- CUCM
- VVB
- Finesse
- CUIC \ LD \ IDS
- Cloudverbinding

#### Stap 1. Exporteren van VOS Platform-toepassingsservercertificaten.

(i) navigeren naar Cisco Unified Communications Operating System Management-pagina: <u>https://FQDN:8443/cmplatform</u>

(ii) Navigeer naar **Beveiliging > certificaatbeheer** en vind de toepassing primaire servercertificaten in de map **waarin** u **vertrouwen hebt**.

| Cisco Unified Operating System Adm<br>Far Case Unified Communications Inductions | inistrat | tion |                                                       | Navigation Class Unified 05 Administration • G<br>administration About Logica |
|----------------------------------------------------------------------------------|----------|------|-------------------------------------------------------|-------------------------------------------------------------------------------|
| Shou - Settings - Security - Schwarz Lagrantes - Sancess - Halp -                |          |      |                                                       |                                                                               |
| Gertificate List                                                                 |          |      |                                                       |                                                                               |
| 很 Conservation Dank Segment 🖓 Signand Cardination Cardination States 很 Conservat | + C94    |      |                                                       |                                                                               |
| toreat tout Case FCC Rest CA                                                     | Self-    | ec   | Care, ECC, Read, CA                                   | Care, BCC_Reat_CA                                                             |
| toward-boat Indiana Audiania and Research Institutions RootCA 201                | 1 Sel-   | 854  | Referic_Academic_and_Research_Institutions_RestGi_200 | 1 Helenic, Audemic, and Jaseard, Smith. In                                    |
| tomat-trust 01572 Willeries Online Rook 08 Ch.                                   | Self-    | 854  | 0157E_WISeVer_Ghitei_Root_GB_CA                       | 00578_WDefits_Gisted_Root_08_CA                                               |
| toreal-truit Amazon Root Co. 4                                                   | Self-    | EC.  | Amazon, Root, CA, 4                                   | Amazon, Rost, CA, 4                                                           |
| toman trust <u>257 Rant CK X2</u>                                                | Sel-     | 854  | 057_Roit_CA_X0                                        | OST_Root_CA_X3                                                                |
| toman-bust <u>AddTust Edensel CA Rost</u>                                        | Self-    | 854  | AddTuat_Dremal_CA_Root                                | AddTrust_Diternal_CA_Root                                                     |
| tonantual <u>contractor</u>                                                      | Set-     | 81.4 | op.ton.an                                             | copiliona.com                                                                 |
| Kensel Kust - Effected StateRolt Cent 2                                          | ball-    | 83.4 | P Talalac_Dobalkor_Class_3                            | F-fereduct_Groburkout_Class_3                                                 |
| tunce truit <u>Defet Oakel Kert 62</u>                                           | Set-     | 63.4 | DigiCert_Dobal_Root_02                                | DigiCell_State(_Root_S2                                                       |

(iii) Selecteer het certificaat en klik op download .PEM-bestand om het op te slaan in een tijdelijke map op de ADS-server.

| Certificat                                                                                                    | e Settings                                                                                                    |                                                                                                    |
|----------------------------------------------------------------------------------------------------|----------------------------------------------------------------------------------------------------|----------------------------------------------------------------------------------------------------|
| File Name                                                                                                    |                                                                                                    | ccp.bora.com.pem                                                                                                    |
| Certificate                                                                                                    | Purpose                                                                                                    | tomcat-trust                                                                                                    |
| Certificate                                                                                                    | Туре                                                                                                    | trust-certs                                                                                                    |
| Certificate                                                                                                    | Group                                                                                                    | product-cpi                                                                                                    |
| Descriptio                                                                                                    | n(friendly name)                                                                                                    | Trust Certificate                                                                                                    |
| Certificat                                                                                                    | e File Data                                                                                                    |                                                                                                    |
| [<br>Version:<br>Serial N<br>Signatur<br>Issuer N<br>Validity<br>Tr<br>Subject<br>Key: RS<br>Key va<br>30820100<br>69f9980a<br>88e0e816<br>f140216a<br>520da300 | V3<br>reAlgorithm: SHA<br>lame: L=BXB, ST<br>From: Mon Dec 1<br>Sat Dec 14 10<br>Name: L=BXB, S<br>A (1.2.840.11354<br>lue:<br>0282010100c14<br>1246814be9a3c5<br>se64ad444c39f03<br>Se5aca1f787b14<br>39b206d213b32<br>Download .PEM | 89A8974719B885B6A92CF710D         256withRSA (1.2.840.113549.1.1.11)         =ma, CN=ccp.bora.com, OU=BXB TAC, O=TAC, C=US         6 10:55:22 EST 2019         0:55:21 EST 2024         T=ma, CN=ccp.bora.com, OU=BXB TAC, O=TAC, C=US         19.1.1.1)         20ced76c23b9d60b01efbf331987ac5624639ba8af3f3430d2ca8766d199         66a8401237c1d980b09a06903520b0013b30f54fbfdda3e71f27900d992         762aadcbc08f591a960ef95eda7b86b3e6e183a2fe8732352aee6abcfb722         7387b0a11e2160e2d0002368ba852962bb9cb741723c447aceb2a651b6f         9d63e84e50fd1fb9d56f6fd96ddcf4291668a2ee660d72ba0c3ccf85444f7a |

Opmerking: Volg dezelfde stappen voor de abonnee.

Stap 2. Importeer VOS-platform-toepassing op ADS-server

Pad om het gereedschap Key te starten: C:\Program Bestanden (x86)\Java\jre1.8.0\_221\bin

Opdracht om de zelf ondertekende certificaten in te voeren:

Start de Apache Tomcat-dienst opnieuw op de ADS-servers.

Opmerking: Dezelfde taak uitvoeren op andere ADS-servers

### Deel 3: certificaatuitwisseling tussen Roggers, PG en ADS-servers

De stappen die nodig zijn om deze uitwisseling met succes te voltooien zijn:

- Stap 1: IOS-certificaat exporteren vanuit Rogger en PG-servers
- Stap 2: Export Diagnostic Framework Portico (DFP)-certificaat van Rogger en PG-servers
- Stap 3: Certificaten importeren in ADS-servers

#### Stap 1. Exporteren van ISIS-certificaten van Rogger en PG-servers

(i) Op ADS server vanuit een browser, navigeer naar de servers (Roggers, PG) url: https:// {servernaam}

(ii)Sla het certificaat op in een tijdelijke map, bijvoorbeeld **c:\temp\certs en noem de cert als ICM** {svr}[ab].cer

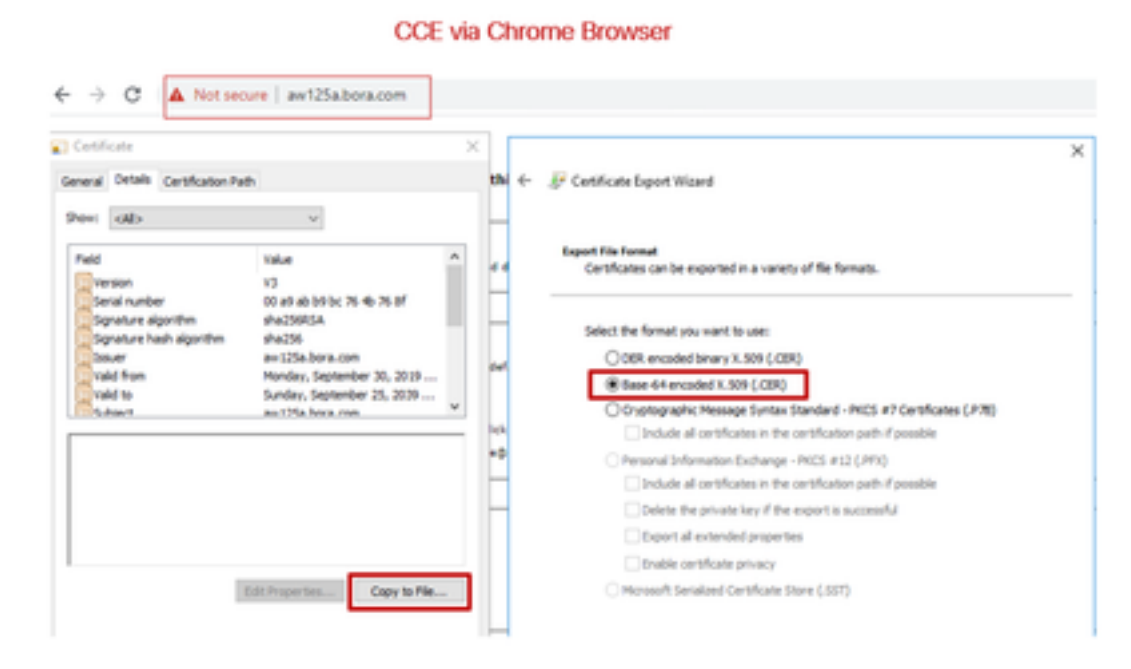

Opmerking: Selecteer de optie Base-64 gecodeerd X.509 (.CER).

#### Stap 2. Exporteren Diagnostic Framework Portico (DFP)-certificaat van Rogger en PG-servers

(i) Op ADS server vanuit een browser, navigeer naar de servers (Roggers, PGs) DFP url: *https:// {servernaam}:7890/icm-dp/rest/DiagnosticPortal/GetProductVersie* 

(ii) Sla het certificaat op in mappenvoorbeeld c:\temp\certs en noem de cert als dfp {svr}[ab].cer

#### Portico via Chrome Browser

| enforte                                                     |                                                                                                    | XICFI   |                                                                                                    |
|-------------------------------------------------------------|----------------------------------------------------------------------------------------------------|---------|----------------------------------------------------------------------------------------------------|
| en dib                                                      | v                                                                                                    | nifie * | 🖟 Certificate Export Waard                                                                                                    |
| Version<br>Serial number<br>Signature algorithm             | Take A<br>13<br>37 ee 2: e8 65 2f f0 a6 4a 7:<br>\$40258534                                          | n the   | Export File format<br>Certificates can be exported in a variety of file formats.                                                                                   |
| Sprane has agreen<br>bour<br>vald from<br>vald to<br>Subset | an 125a bora com<br>Minday, September 30, 2019<br>Friday, September 30, 2039 1<br>au 125a, bora, com |         | Select the format you want to use:                                                                                                    |
|                                                             |                                                                                                    |         | CONTROLING ADDR. Pressinger syntax: standard -PNES #7 Certificates (JPRI)     Didude all certificates in the certification path if possible                        |
|                                                             |                                                                                                    |         | Personal Information Exchange - INCS #12 (JPN) Didude all centrification in the centrification path if possible Delete the private key if the export is successful |
| 1                                                           | Edit Properties Copy to Pile                                                                         |         | Doort all enterded properties     Double certificate privacy                                                                                                    |

Opmerking: Selecteer de optie Base-64 gecodeerd X.509 (.CER).

#### Stap 3. Importeer certificaten in ADS-server

Opdracht om de ISIS zelf-ondertekende certificaten in ADS server in te voeren. Het pad om het gereedschap te gebruiken: C:\Program Bestanden (x86)\Java\jre1.8.0\_221\bin.

keytool -keystore "C:\Program Files (x86)\Java\jre1.8.0\_221\lib\security\cacerts" -import storepass changeit -alias {fqdn\_of\_server}\_IIS -file c:\temp\certs\ ICM{svr}[ab].cer

Example: keytool -keystore "C:\Program Files (x86)\Java\jre1.8.0\_221\lib\security\cacerts" - import -storepass changeit -alias myrgra.domain.com\_IIS -file c:\temp\certs\ICMrgra.cer

Opmerking: Importeer alle servercertificaten die naar alle ADS-servers zijn geëxporteerd.

#### Opdracht om de diagnostische zelf-ondertekende certificaten in ADS server in te voeren

keytool -keystore "C:\Program Files (x86)\Java\jre1.8.0\_221\lib\security\cacerts" -import storepass changeit -alias {fqdn\_of\_server}\_DFP -file c:\temp\certs\ dfp{svr}[ab].cer

Example: keytool -keystore "C:\Program Files (x86)\Java\jre1.8.0\_221\lib\security\cacerts" - import -storepass changeit -alias myrgra.domain.com\_DFP -file c:\temp\certs\dfprgra.cer

#### **Opmerking:** Importeer alle servercertificaten die naar alle ADS-servers zijn geëxporteerd.

Start de Apache Tomcat-dienst opnieuw op de ADS-servers.

#### Deel 4: Integratie met CVP CallConnector - WEBS

Voor gedetailleerde informatie over hoe u een veilige communicatie voor Web Services Element en Rest\_Client element kunt inrichten

Raadpleeg de gebruikersgids voor Cisco Unified CVP VXML Server en Cisco Unified Call Studio release 12.5(1) - Web Service Integration [Cisco Unified Customer Voice Portal] - Cisco Unified CallConnector

### Gerelateerde informatie

- CVP-configuratiegids: <u>CVP-configuratiegids Beveiliging</u>
- UCCE-configuratiegids: UCS Configuration Guide security
- PCCE-beheergids: <u>PCE-Admin-handleiding Beveiliging</u>
- UCCE zelfgetekende certificaten: ruil UCCE zelfondertekende certificaten
- Installeer en migreer naar OpenJDK in CCE 12.5(1): <u>CCE OpenJDK-migratie</u>
- Installeer en migreer naar OpenJDK in CVP 12.5(1): <u>CVP OpenJDK-migratie</u>